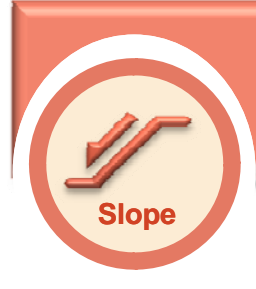

# Stability Analysis of Reinforced Earth Retaining Walls - LEM

**Slope Module Tutorial** 

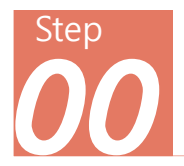

#### Overview

- Limit Equilibrium Method (LEM) is used to check the stability of the reinforced earth retaining walls. LEM assumes the ground as a unit soil mass within which equilibrium of forces and moments at a specific failure surface is considered. LEM is widely used for stability analysis of cohesive slopes.
- SoilWorks provides LEM by Fellenius, Bishop and Janbu. These methods present some discrepancies depending on the strength parameters and the accuracy in slope geometry.
- SoilWorks can perform LEM analysis
  with construction stages reflecting cutting and embankment.

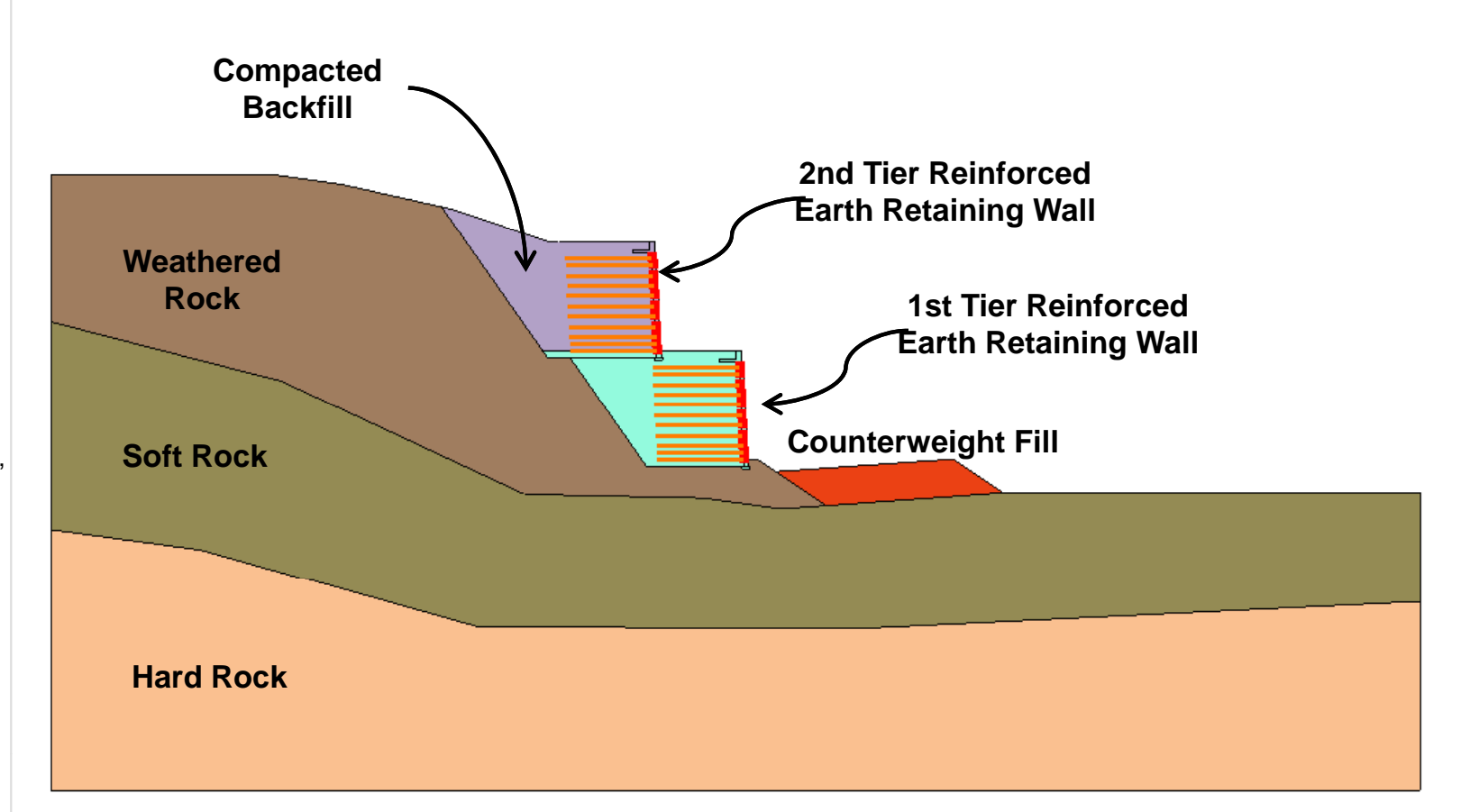

1

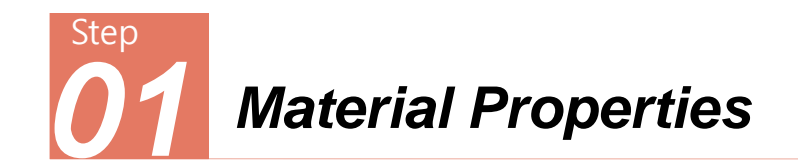

### **Ground Properties**

| No | Ground Type           | Unit Weight<br>[kN/m <sup>3</sup> ] | Saturated Unit<br>Weight<br>[kN/m³] | Cohesion<br>[kN/m²] | Internal<br>Friction<br>Angle [deg] |
|----|-----------------------|-------------------------------------|-------------------------------------|---------------------|-------------------------------------|
| 1  | Weathered rock        | 20                                  | 21                                  | 35                  | 30                                  |
| 2  | Soft rock             | 23                                  | 24                                  | 150                 | 35                                  |
| 3  | Hard Rock             | 24                                  | 25                                  | 200                 | 37                                  |
| 4  | Backfill              | 18.5                                | 19.5                                | 14                  | 32                                  |
| 5  | Counterweight<br>Fill | 18.6                                | 19.6                                | 15                  | 25                                  |
| 6  | Concrete Block        | 20                                  | 21                                  | 980                 | 40                                  |

• Ground and structural properties must be defined within the model of "(LEM)".

• In case the limit earth pressure (pl) and the horizontal ground modulus of elasticity (KsB) are defined as the structural properties, 'Strip(LEM)', analysis results are not affected.

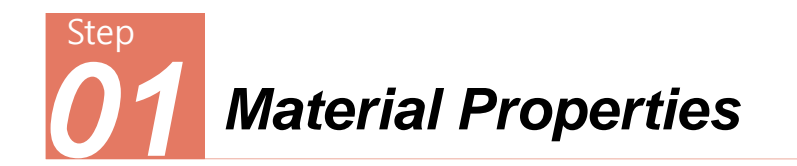

### **Structural Properties**

| No | Name<br>/Member Type   | Reinforceme<br>nt Spacing<br>[m] | Initial<br>Diffusion<br>Width<br>[m] | Initial<br>Diffusion<br>Angle<br>[deg] | Tensile<br>Force<br>[kN] | Width<br>[m] | Backfill Unit<br>Weight<br>[kN/m3] | Friction<br>Coefficient |
|----|------------------------|----------------------------------|--------------------------------------|----------------------------------------|--------------------------|--------------|------------------------------------|-------------------------|
| 1  | Geogrid<br>/Strip(LEM) | 1                                | 2                                    | 15                                     | 150                      | 1            | 19.5                               | 0.3                     |

### Points to consider in entering reinforcement property data

- Reinforcement Spacing: in the (transverse) direction of the section thickness
- Initial Diffusion Width: to account for the effective width of stress transfer Generally the width of bearing plate is used. In case of no bearing plate, the diameter of Strip may be specified. Even 0 may be specified.
- Initial Diffusion Angle: to account for the angle of stress distribution by Strip The angle is obtained from tests, or generally 10 to 15 degrees are used.
- Tensile Force: maximum tensile strength of Strip
- Width: width of Strip

(ຄ)

Friction Coefficient: between the backfill and Strip

| Reinforcement Type | Spacing | Tensile<br>Force   | Width |
|--------------------|---------|--------------------|-------|
| Grid Type          | 1m      | Tensile<br>Force/m | 1m    |
| Mat Type           | 1m      | Tensile<br>Force/m | 1m    |
| Strip Type         | C.T.C   | Tensile<br>Force/m | W (m) |

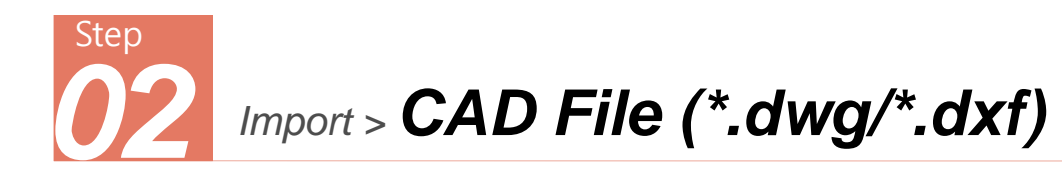

Select the SoilWorks execution icon from the Desktop.

- Project Manager > click Slope.
- 2 Define Initial Parameters: click OK.
- Main Icon > Import > select CAD File.
- Select 'Reinforced Earth Retaining Wall Section.dwg' and click Open.
- The user can change the default units for 'Force', 'Length' & 'Time', 'kN', 'm' & 'sec'.

The user can also directly copy the object from the CAD program screen & paste it into SoilWorks.

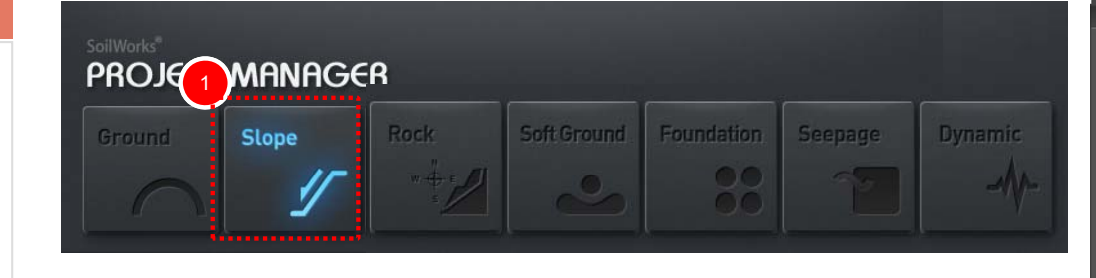

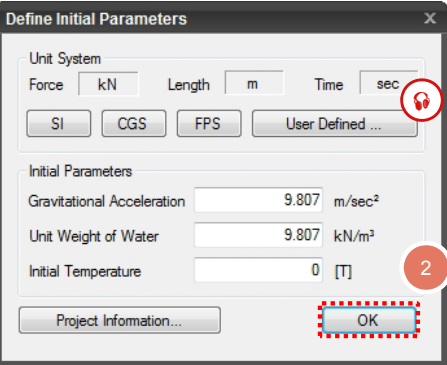

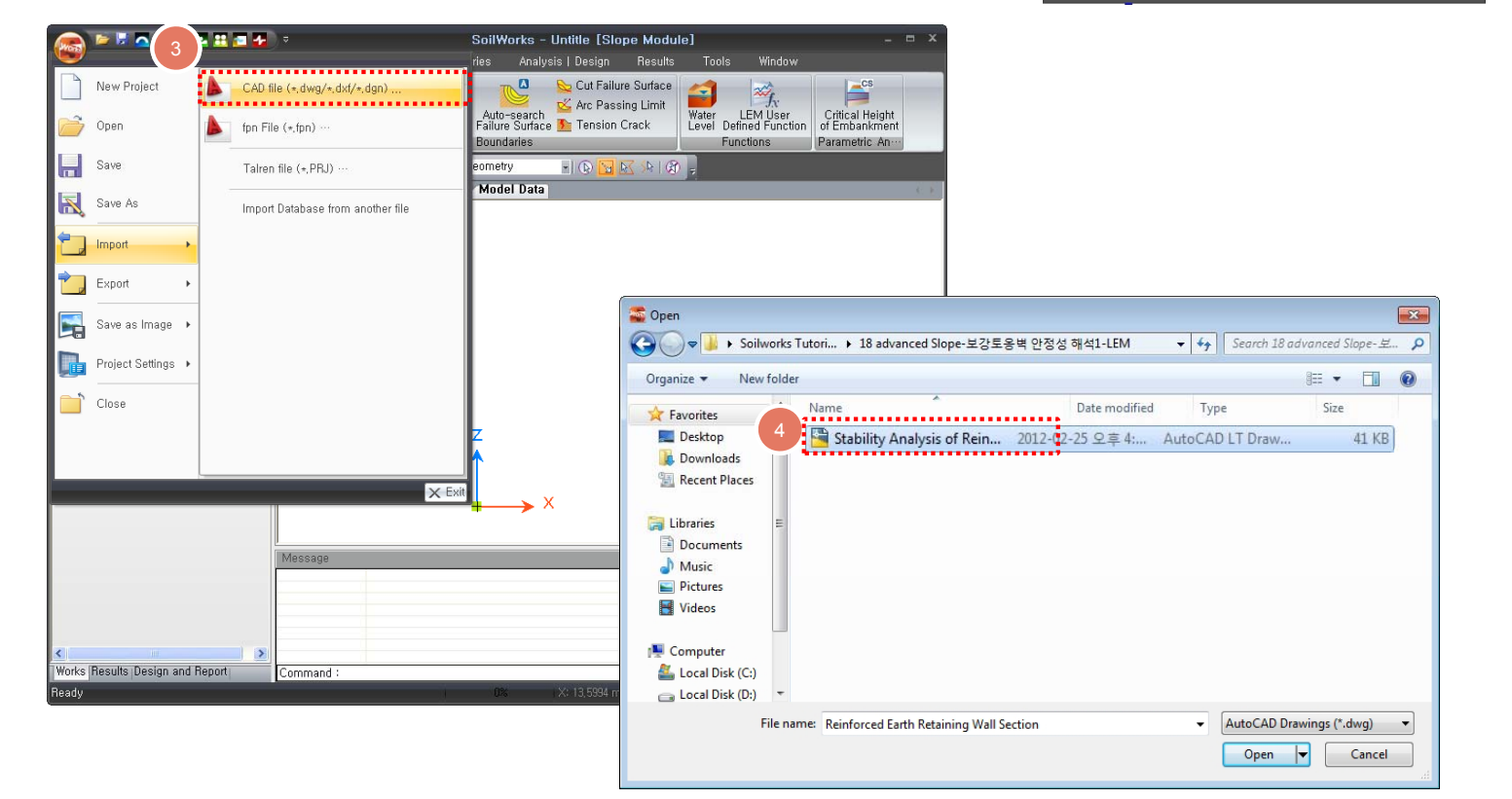

4

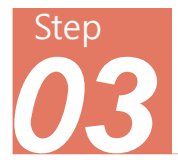

- From the Main Menu, select Limit
  Equilibrium Method > Ground
  Material Property (command: gm)
- 2 Refer to Step 01. to enter the ground material properties and click Add.
- 3 Click Close.

SoilWorks permits ground material properties used in projects to be compiled in a database. The database is created by editing the gdb file in SoilWorks/Dbase in the Install folder.

| ata |                | 2 . General       |                    |             |            |                                    |      |                   |
|-----|----------------|-------------------|--------------------|-------------|------------|------------------------------------|------|-------------------|
| D   | Name           | ID 1              | Name Wea           | thered rock |            |                                    |      |                   |
| 1   | Weathered rock | Model Type        | Mohr-Coulon        | nb (LEM)    | •          |                                    |      |                   |
| 2   | Soft rock      |                   |                    |             |            |                                    |      |                   |
|     | Hard Rock      | General Paramet   | ers                |             |            | Additional Parameters              |      |                   |
| ļ   | Backfill       | Modulus of Ela    |                    |             | I ktolin k | Variation in Cohesion              | 0    | kN/m <sup>2</sup> |
|     | Counterweight  |                   |                    |             |            | Anisotropic Function               |      |                   |
|     | Concrete Block |                   |                    |             |            | Nonlinear Function                 |      |                   |
|     |                | Unit Weight (Yt   | )                  | 20          | kN/m³      | No Water Level considered          |      |                   |
|     |                | Saturated Unit    | ,<br>Weight (Ysat) | 21          | kN/m³      | Pore Pressure Coefficient          | 0    |                   |
|     |                | Cohesion (c)      |                    | 35          | kN/m²      | Nail/Pile(LEM)                     |      |                   |
|     |                | Internal Friction | n Angle (Φ)        | 30          | [deg]      | qs Value for Nail                  | 200  | kN/m²             |
|     |                |                   |                    |             |            | Limit Soil Pressure (pl)           | 100  | kN/m²             |
|     |                | Draining Condi    | 101                |             |            | Horizontal Subgrade Reaction (KsB) | 1000 | kN/m²             |
|     |                | Skenpton 5 C      | efficient          |             |            | ······                             |      |                   |
|     |                |                   |                    |             |            |                                    |      |                   |
|     |                | Hori. Permeabil   | ity Coleff. (Kh)   |             | m/sec      |                                    |      |                   |
|     |                |                   |                    |             |            |                                    |      |                   |
|     |                |                   |                    |             |            |                                    |      |                   |
|     |                |                   | Property           | -           |            |                                    |      |                   |
|     |                |                   |                    |             |            |                                    |      |                   |
|     |                |                   |                    |             |            |                                    |      |                   |
|     |                |                   |                    | I           |            |                                    |      |                   |
|     |                | Assign Imperr     | neable Layer       |             |            |                                    |      |                   |
|     |                | -)(               |                    |             |            |                                    | 3    |                   |

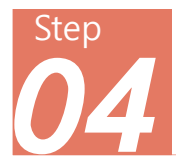

# Limit Equilibrium Method > **Structural Property**

#### Procedure

From the Main Menu, select Limit
 Equilibrium Method > Structural
 Property (command: sp)

Define Geogrid.

- 2 Refer to Step 01. to enter the structural properties and click Add
- 3 Click Close.

| -Data    | 1       | 2 General               |                    |                   |
|----------|---------|-------------------------|--------------------|-------------------|
| ID       | Name    | ID 11                   | Name Geogrid       |                   |
| 1        | Geogrid | Element Type            | Strip/Fabric (LEM) | •                 |
|          |         | 0                       |                    |                   |
|          |         | Sumness                 |                    |                   |
|          |         | General                 | -                  | ï                 |
|          |         | Spacing                 | 1                  | m                 |
|          |         | Initial Diffusion Width | 2                  | []]<br>[]]        |
|          |         | Initial Diffusion Angle | 15                 | [ueg]             |
|          |         | Reinforcement Vector    | 10                 |                   |
|          |         | Reinforcement   cad     |                    |                   |
|          |         | Tensile Force           | 150                | kN                |
|          |         | Consider Pullout Force  | Simplif            | ied Method 🖣      |
| I        |         | Width                   | 1                  | m                 |
|          |         | No. of Contact          |                    | Side2 🔻           |
|          |         | Unit Weight of Backfill | 19.5               | kN/m <sup>3</sup> |
|          |         | Friction Coefficient    | 0.3                |                   |
| <u> </u> |         | ContactCohesion         |                    |                   |
|          |         | Contect Enction Angle   | 36                 | •<br>             |

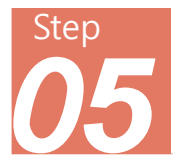

- Prior to creating surfaces for a complex section like reinforced earth retaining walls,
- Select all the curves from **Model Data**.
- Prom the Main Menu, select Geometric Shape > Division at Intersection.
- In case the objects constituting the section in the CAD file are improperly composed (ie, overlapped curves, minute offsets, etc.), errors may occur in the process of auto-generating the surfaces. Accordingly, intersections are divided in advance.

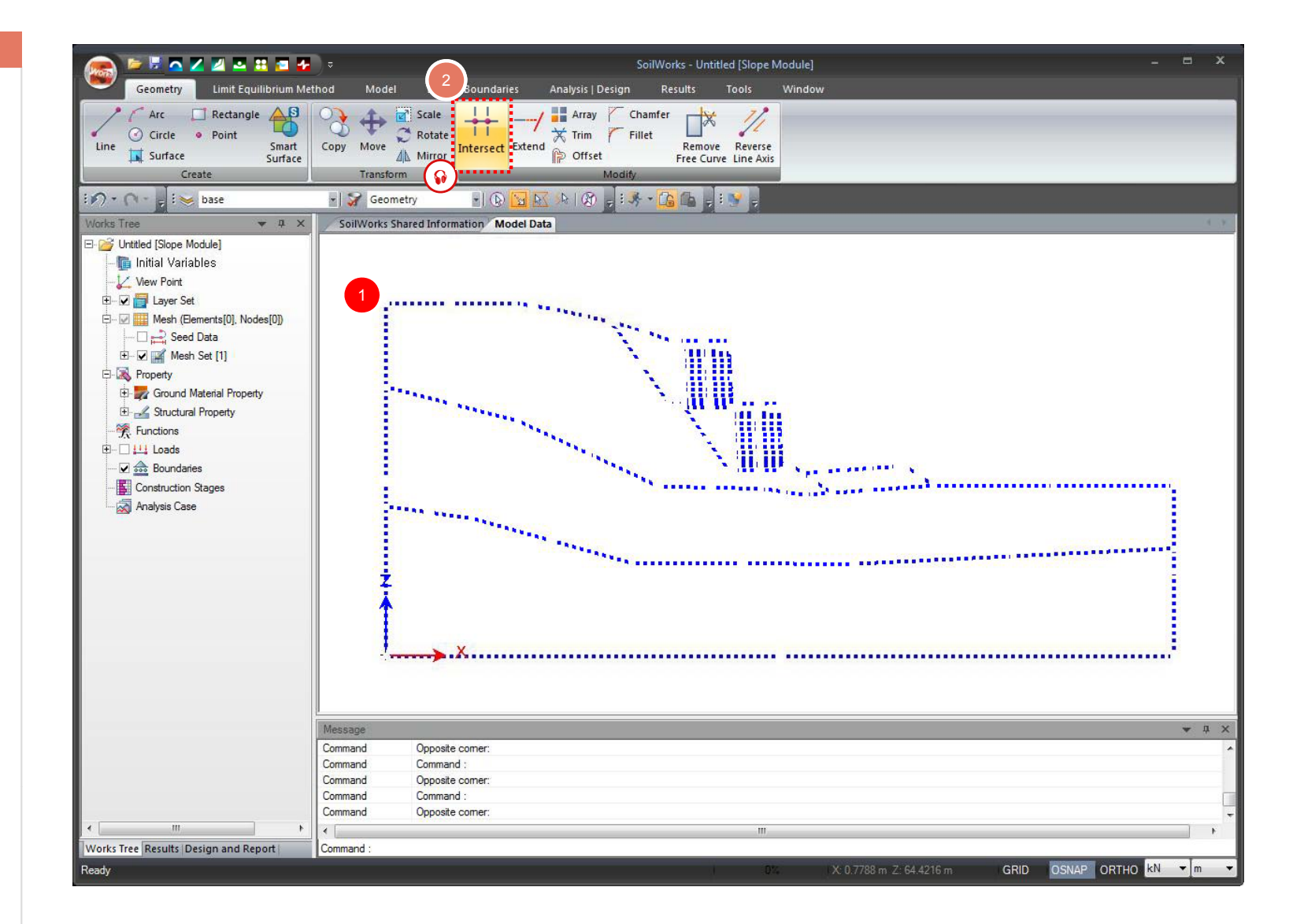

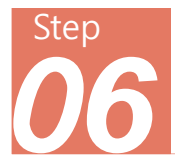

## Geometric Shape > Auto-generate Surfaces

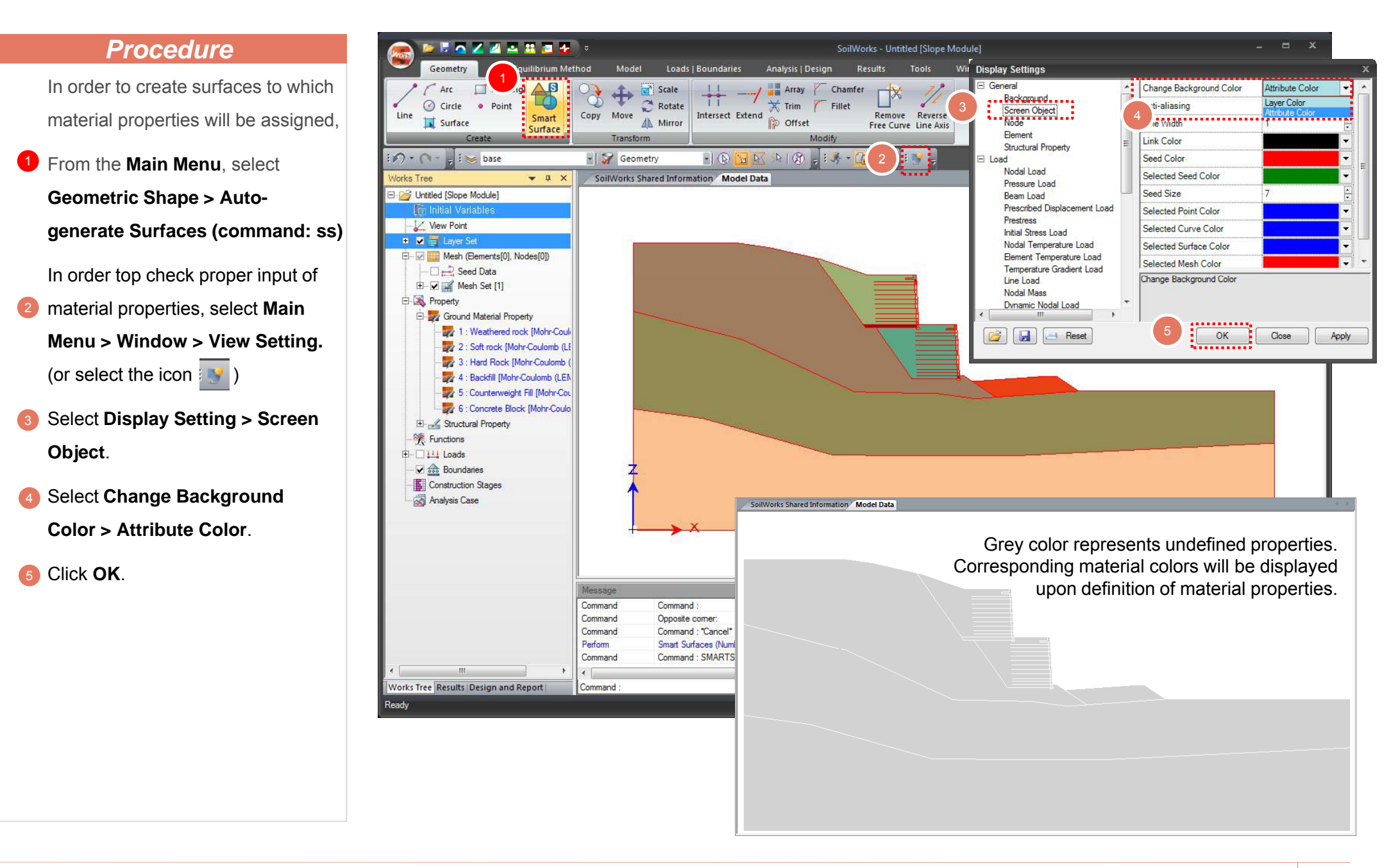

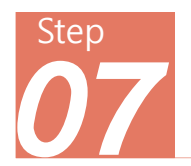

## **Assign Material Properties**

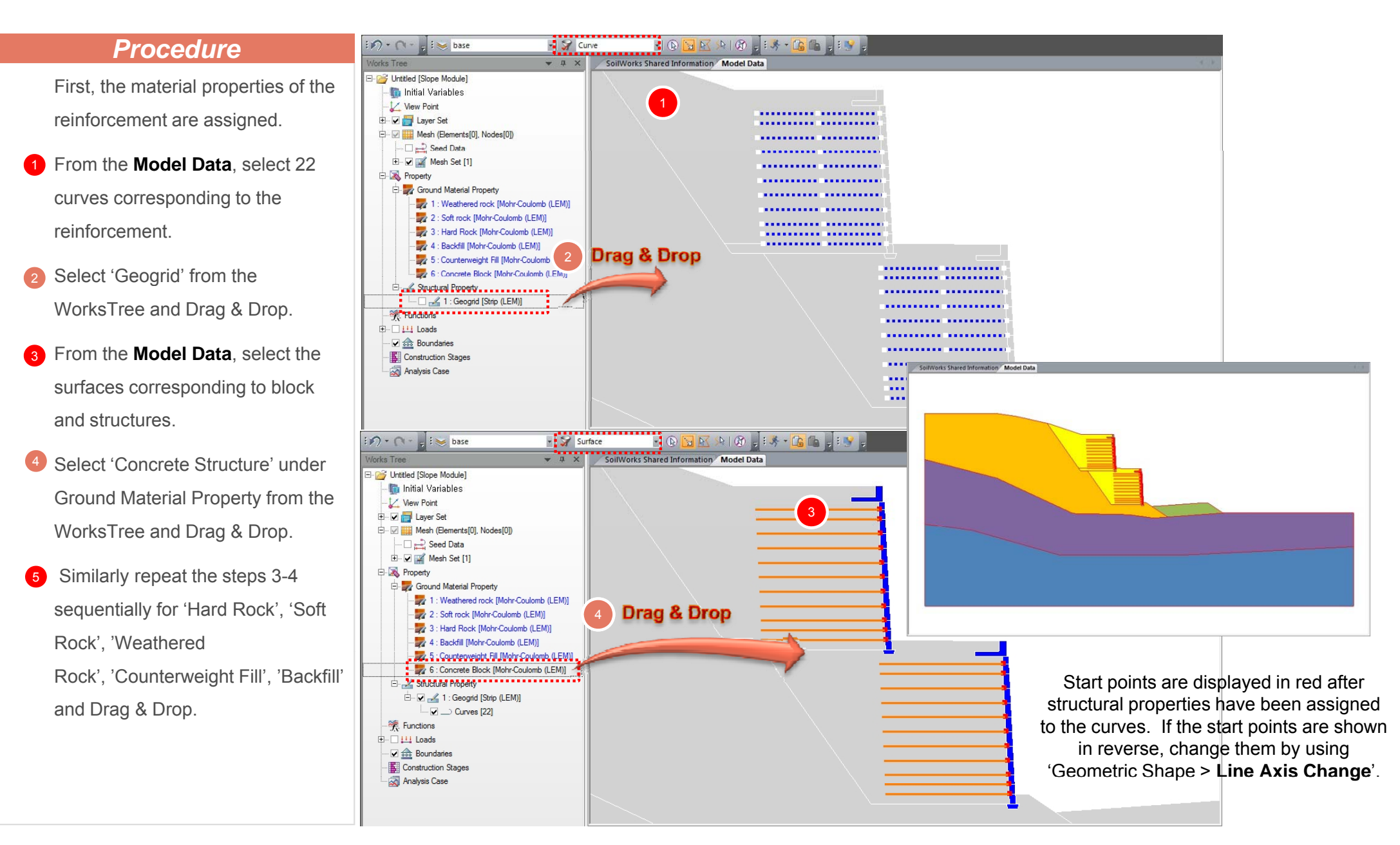

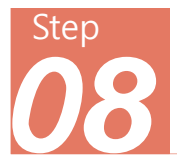

- From the Main Menu, select Limit Equilibrium Method > Water Level.
- Prom the Model Data, select the curves by which the water level will be defined (water level is set to the rainy season)
- Click OK.

Saturated Unit Weight (γsat) of Ground Material Properties is used for the ground below the water level, and Wet Unit Weight (γt) is used for the ground above the water level.

| 1 | Define Water Lev | el                   | x |
|---|------------------|----------------------|---|
|   | Function Name    | Water Level          |   |
|   | <b>(</b>         | Select Curve(s) (17) |   |
|   |                  | 3 OK Cancel          |   |

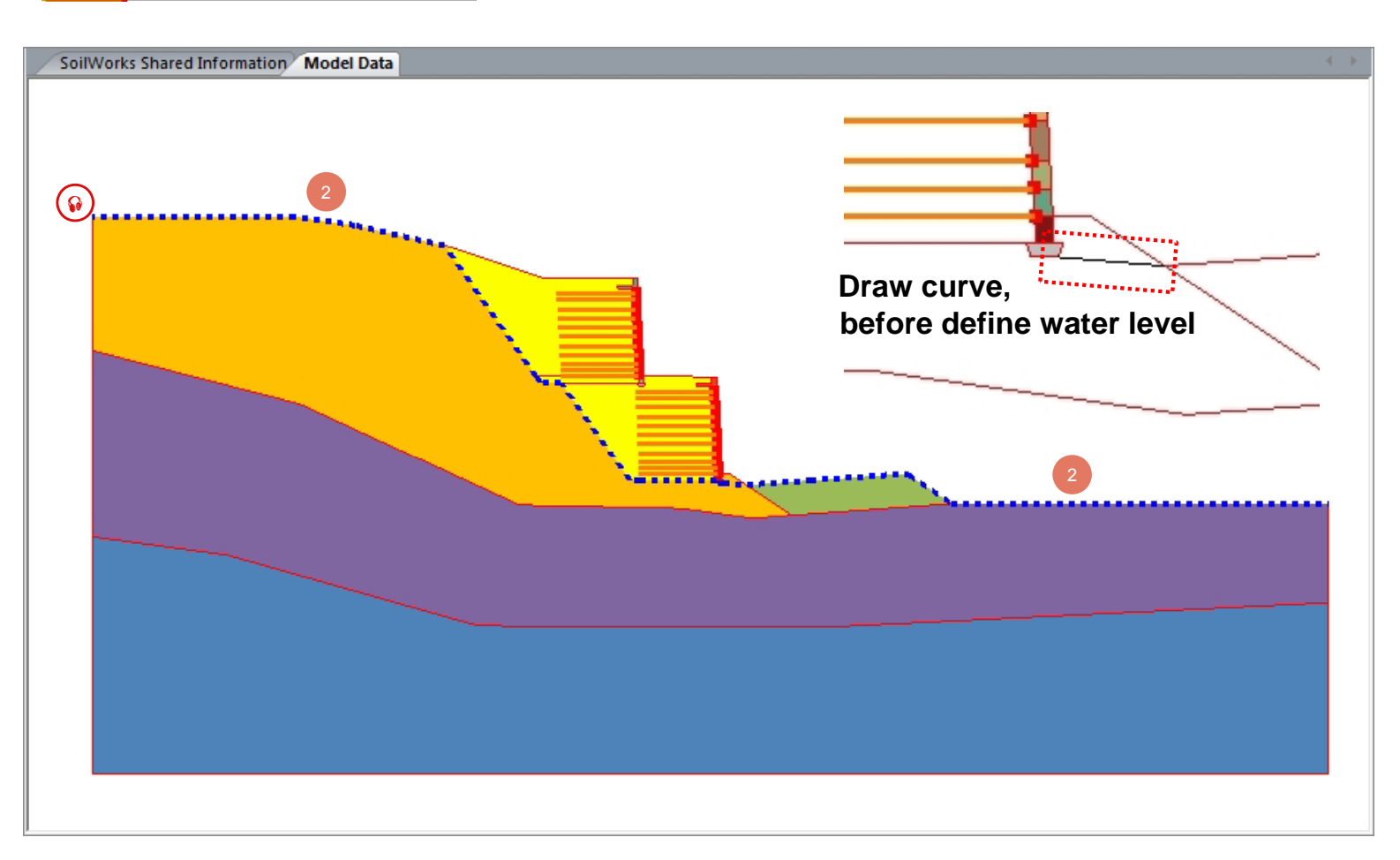

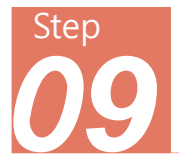

- From the Main Menu, select Limit Equilibrium Method > Arc Failure Surface.
- 2 Boundary Set: enter 'Arc failure surface'.
- Olick Draw Grid Range and draw the range of grid on Model Data (in the order of P1→P2→P3)
- 4 Select Method of using Arc Tangent Lines.
- 5 Click Draw Arc Tangent and draw the range of tangent lines on Model Data.

(in the order of P1 $\rightarrow$ P2 $\rightarrow$ P3)

Number of Arc : enter '6'.

7 Click **OK**.

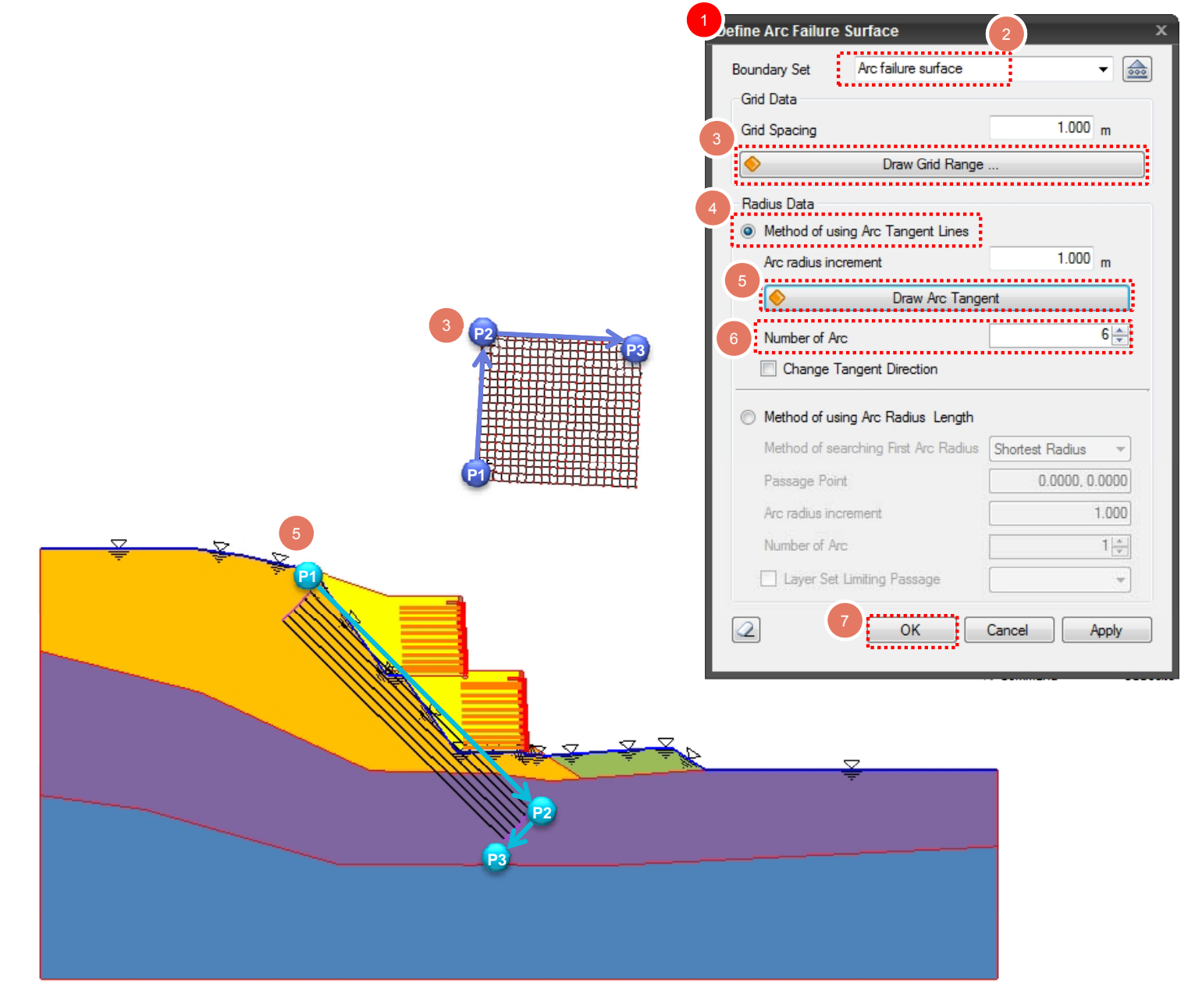

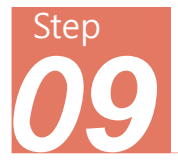

- From the Main Menu, select Limit Equilibrium Method > Circular Failure Surface.
- Boundary Set: enter 'Passing point boundary'.
- Click Drawing Grid Range and draw the range of grid on Model Data (in the order of P1→P2→P3)
- 4 Select Method of using Arc Radius Length.
- Select Method of Searching First
  Arc Radius & Define Passing
  Point, and enter '52.7846, 28.7628'
  in Passing Point. (or, click the
  Passing Point entry field and click
  the passing point on Model.)
- **6** Number of Arc : enter '10'.
- Click OK.

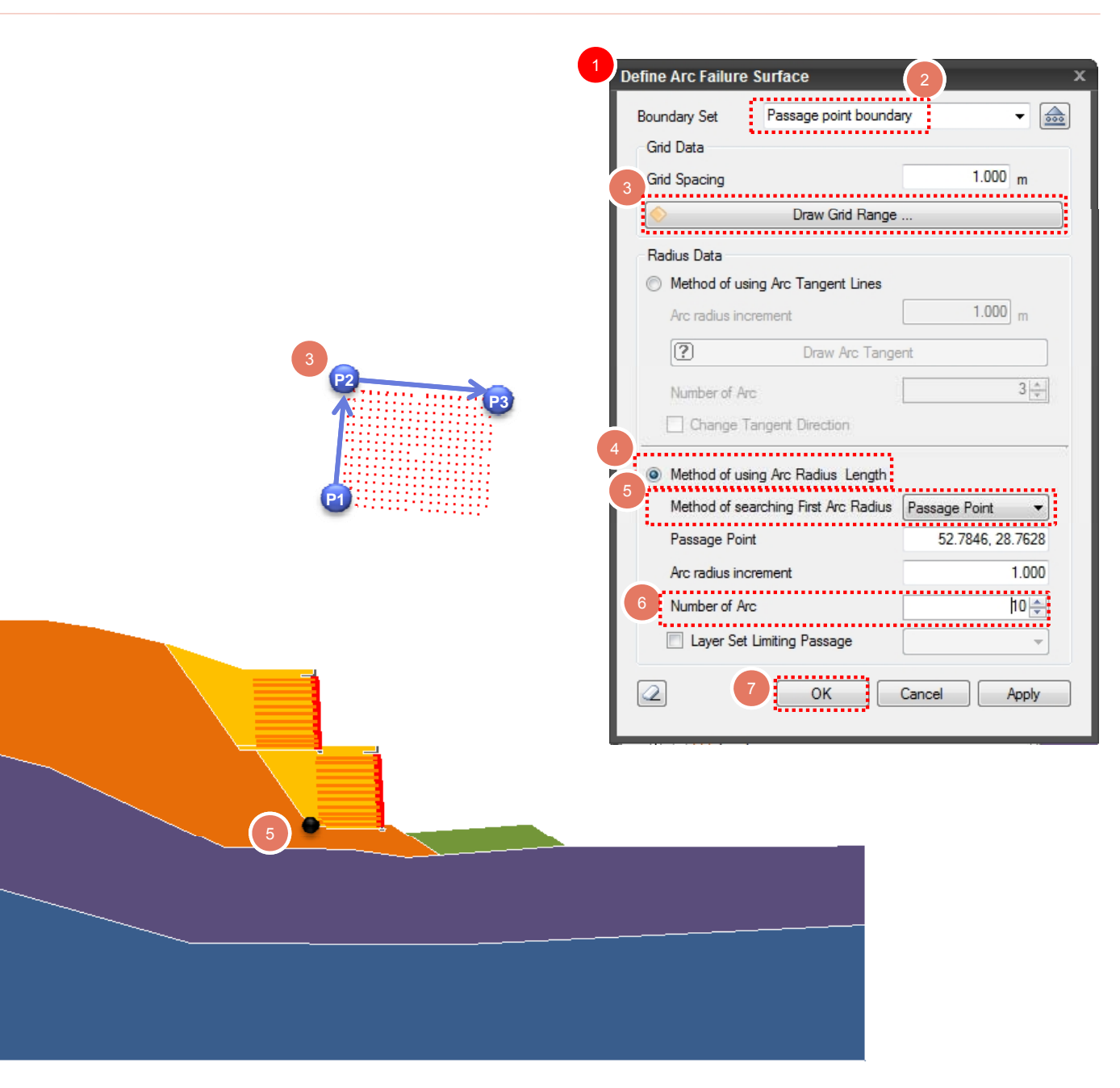

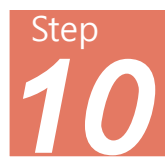

## Analysis/Design > **Analysis Case**

#### **Procedure**

- From the Main Menu, select
  Analysis/Design > Analysis Case.
- 2 Click Add.
- Name: enter '2nd Tier Reinforced Earth-Rainy Season', and select Analysis Method: Slope Stability (LEM) Analysis.
- Olick Use all Layer Sets &
- 5 Click Analysis Control Data.
- Slope Direction: select 'Left to Right'.
- 7 Check on Initial Water Level and select 'Water Level'.
- 8 Click OK.
- Drag & Drop 'Arc failure surface' into Data used in Analysis
- 10 Click **OK**.

Analysis methods are 'Bishop', 'Fellenius' and 'Janbu'.

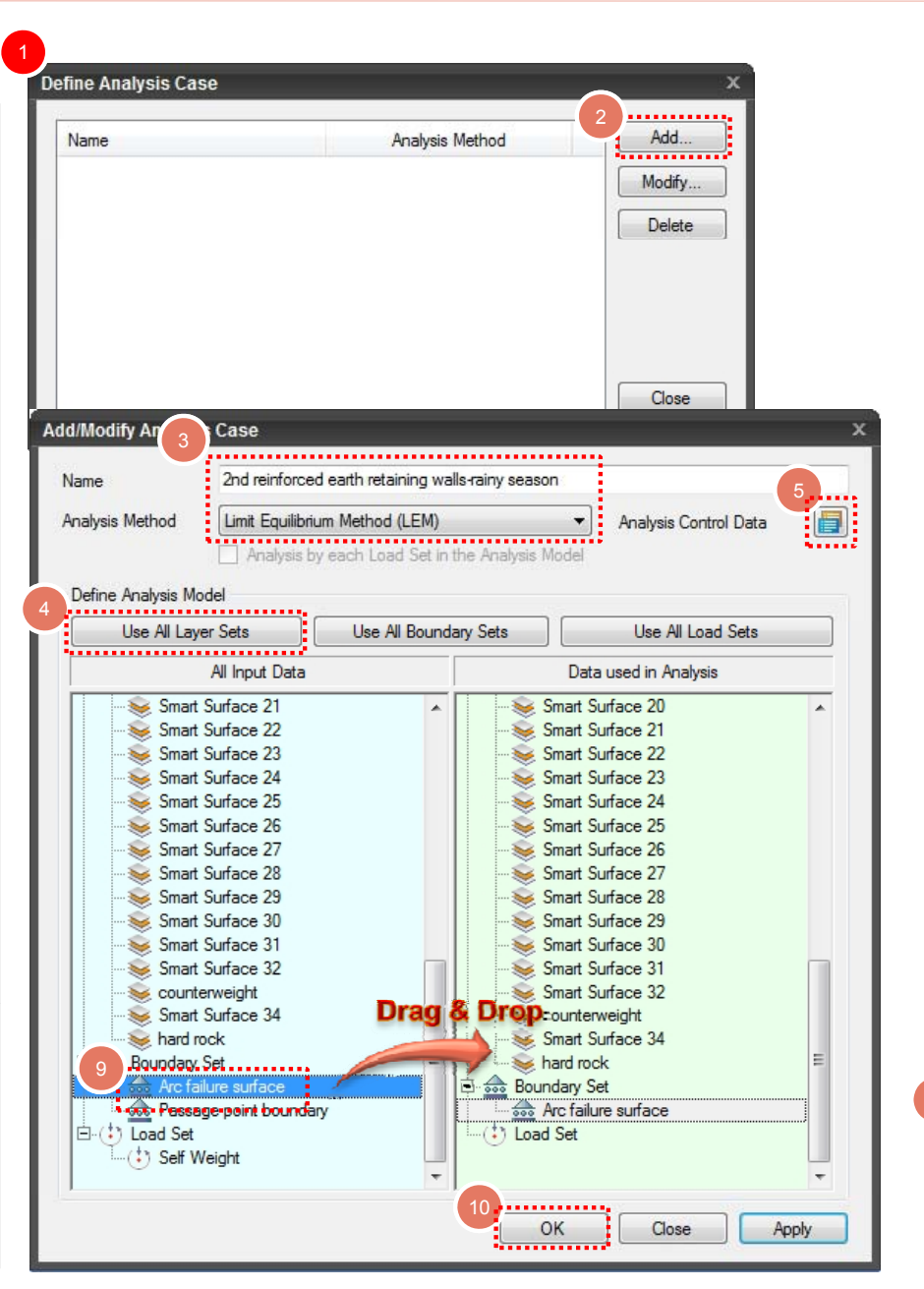

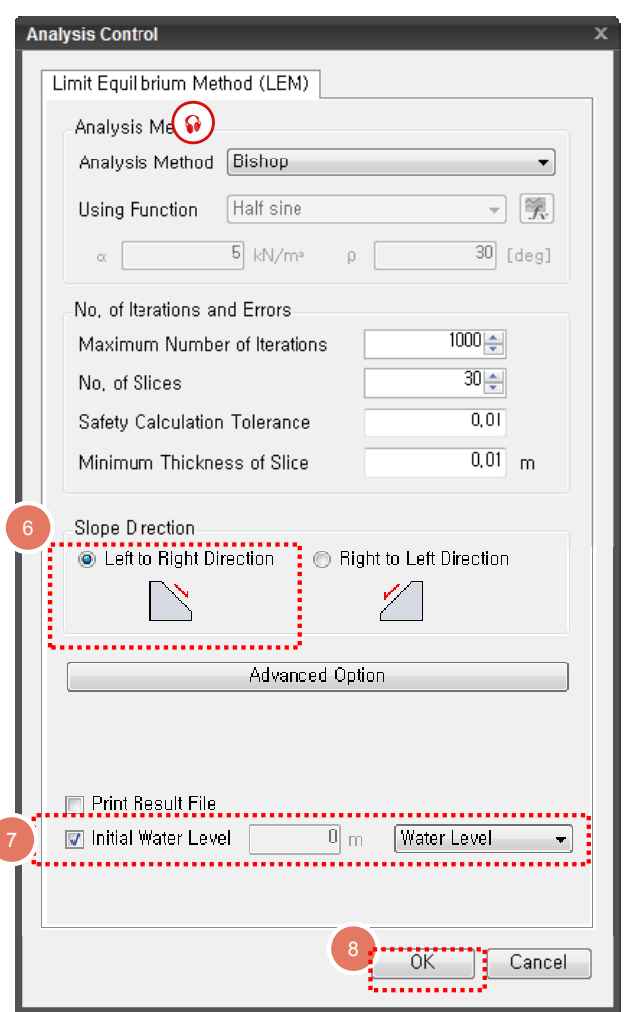

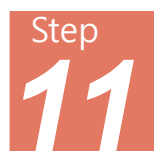

# Analysis/Design > **Design Option**

| Procedure                        | 1 Design Options X         |
|----------------------------------|----------------------------|
| 1 From the Main Menu, select     | Slope                      |
| Analysis/Design > Design Option. | Factor of Safety for Slope |
| 2 Select Embankment Slope.       | Embankment Slope 3 1.300   |
| 3 Enter ' <b>1.3</b> '           | Cut Slope (Dry) 1.500      |
| 4 Click <b>OK</b> .              | Cut Slope (Wet) 1.200      |
|                                  |                            |
|                                  |                            |
|                                  |                            |
|                                  |                            |
|                                  |                            |
|                                  |                            |
|                                  |                            |
|                                  |                            |
|                                  |                            |
|                                  | 4                          |
|                                  | OK Cancel                  |
|                                  |                            |
|                                  |                            |
|                                  |                            |
|                                  |                            |
|                                  |                            |

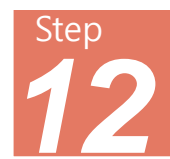

# Analysis/Design > **Analysis**

- From the Main Menu, select
  Analysis/Design > Analysis &
  Report.
- 2 Click Perform Analysis.

|   |   | Name                                              | Analysis Type                  |
|---|---|---------------------------------------------------|--------------------------------|
| 2 | ? | 2nd reinforced earth retaining walls-rainy season | Limit Equilibrium Method (LEM) |
| 2 | ? | Slope Analysis Results Report                     | Report                         |
|   |   |                                                   |                                |
|   |   |                                                   |                                |
|   |   |                                                   |                                |
|   |   |                                                   |                                |
|   |   |                                                   |                                |

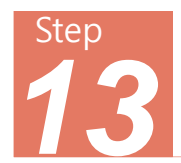

## Results > **Result Analysis**

- From the Result WorksTree, check
  'Safety Factor' of Slope Stability
  Analysis.
- 2 Results > Result File produces the results in a text file (\*.txt).
- Property Window: select 'Legend', 'Limit Equilibrium Method' & 'Limit Equilibrium Method Contour', and maneuver the detail items.
- Upon double-clicking a specific slice of the arc, detail data of the slice (Free Body Diagram) can be checked.
- The result data background color [Command: BK] can be changed from Main menu > Window > View Setting: Background Display.

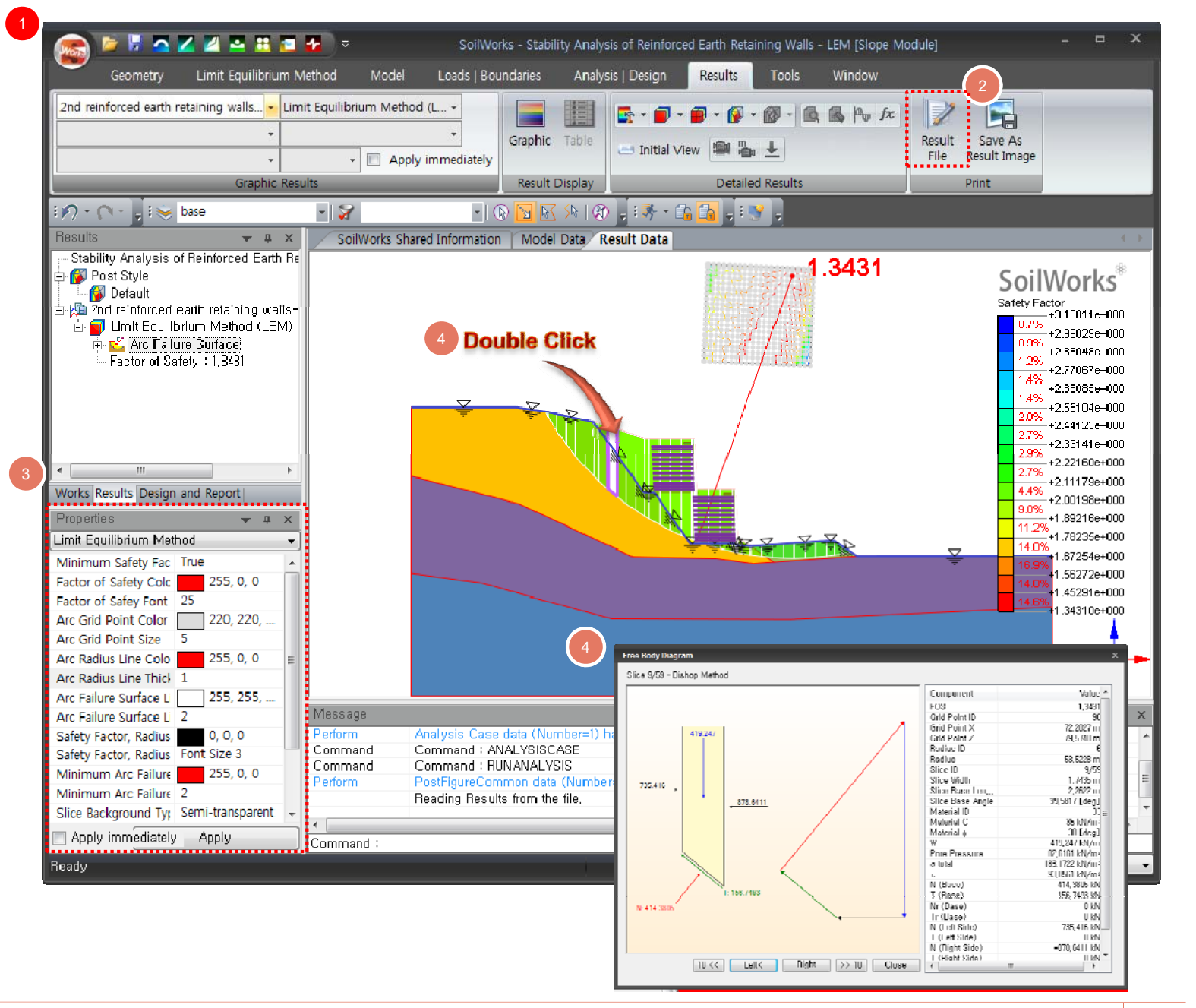

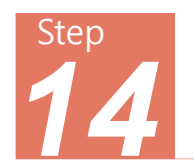

# Result Analysis & Re-Analysis

- Upon execution of Pre Mode/Post
  Mode analysis, Post Mode
  automatically becomes active when
  results are produced.
- If re-analysis is sought, any change in data such as the arc grid or arc tangents need to be revised after switching to the **Pre Mode**.
- 3 Select Filter > Grid for Arc Failure Surface to move or revise the Failure Arc Center Grid.
- Once the model has been revised, repeat the STEP 12 for re-analysis.

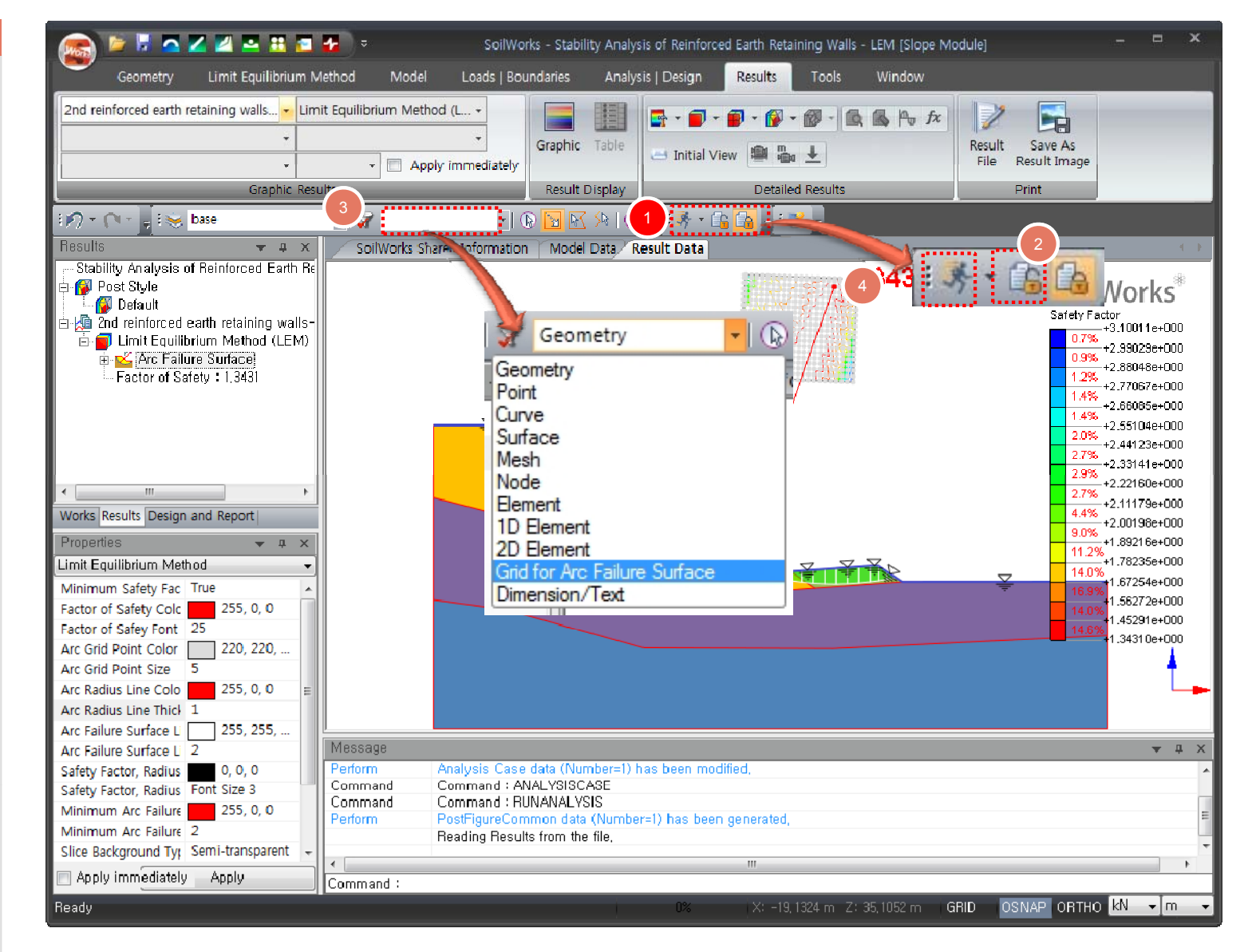

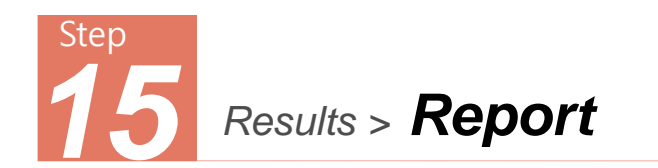

- 1 Select Design & Report Workstree
- 2 Double click 'Slope Analysis Check' to check the report Word file, which is created in the folder of the model file.
- The contents of the Slope Report consist of 1. Slope Stability Analysis, 2. Applied Material Properties and 3. Safety Factor Results.
- Evaluation against the safety factor reference defined in Design Option is reported in terms of OK (acceptable) /NG (unacceptable).
- When generating the report, the file path, file folder and file name must not include ' [,], ^, & '.

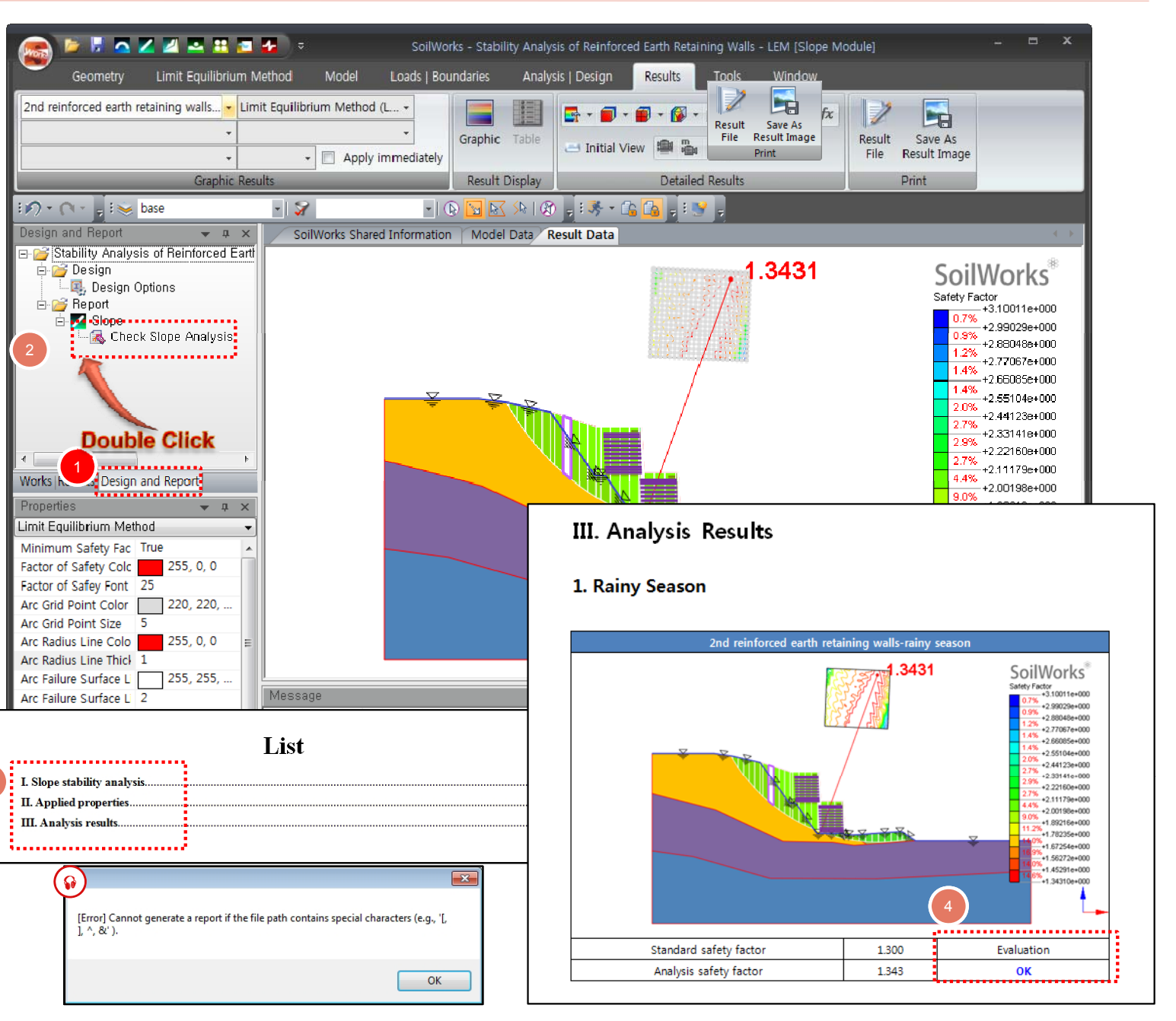

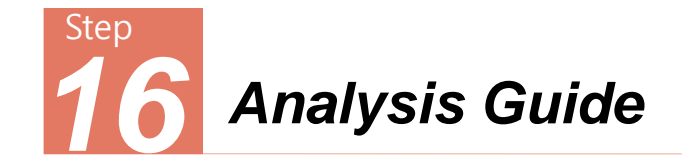

### Initial diffusion width and angle of reinforcement

When LEM is used to analyze slope stability in practice, it is not straightforward to account for the stiffness of the reinforcement. The safety factors are sensitive to the values of the diffusion width and the diffusion angle, the effects of which are often overlooked.

When reinforcement is inserted in a slope for LEM analysis, a certain increase in strength of a slice within the diffusion range needs to be reflected. The diffusion range is determined first by the diffusion width perpendicular to the reinforcement and the spread of the width by the diffusion angle, in contact with the failure arc as shown in hatch below. It is recommended that the initial diffusion width be 1.0m or 2.0m corresponding to the size of anchor plates, and the initial diffusion angle be 10 to 20 degrees.

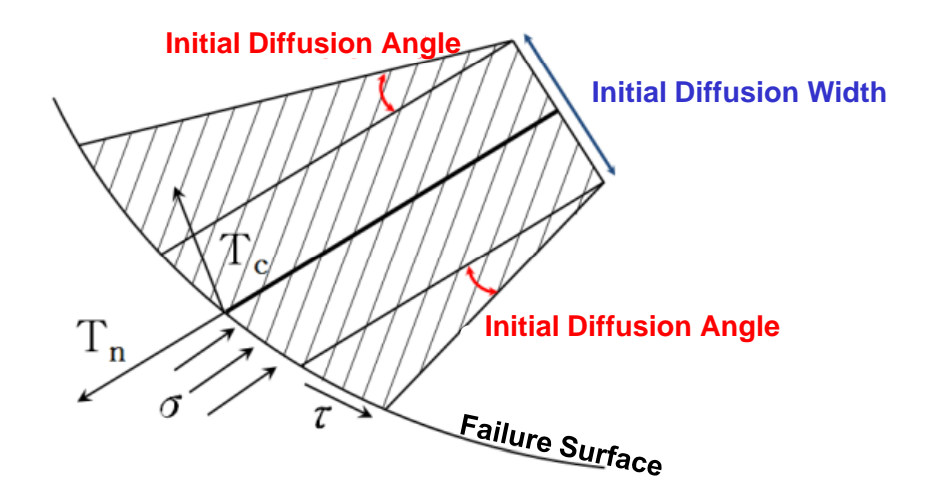